## **Positive Touch-Screen Editing**

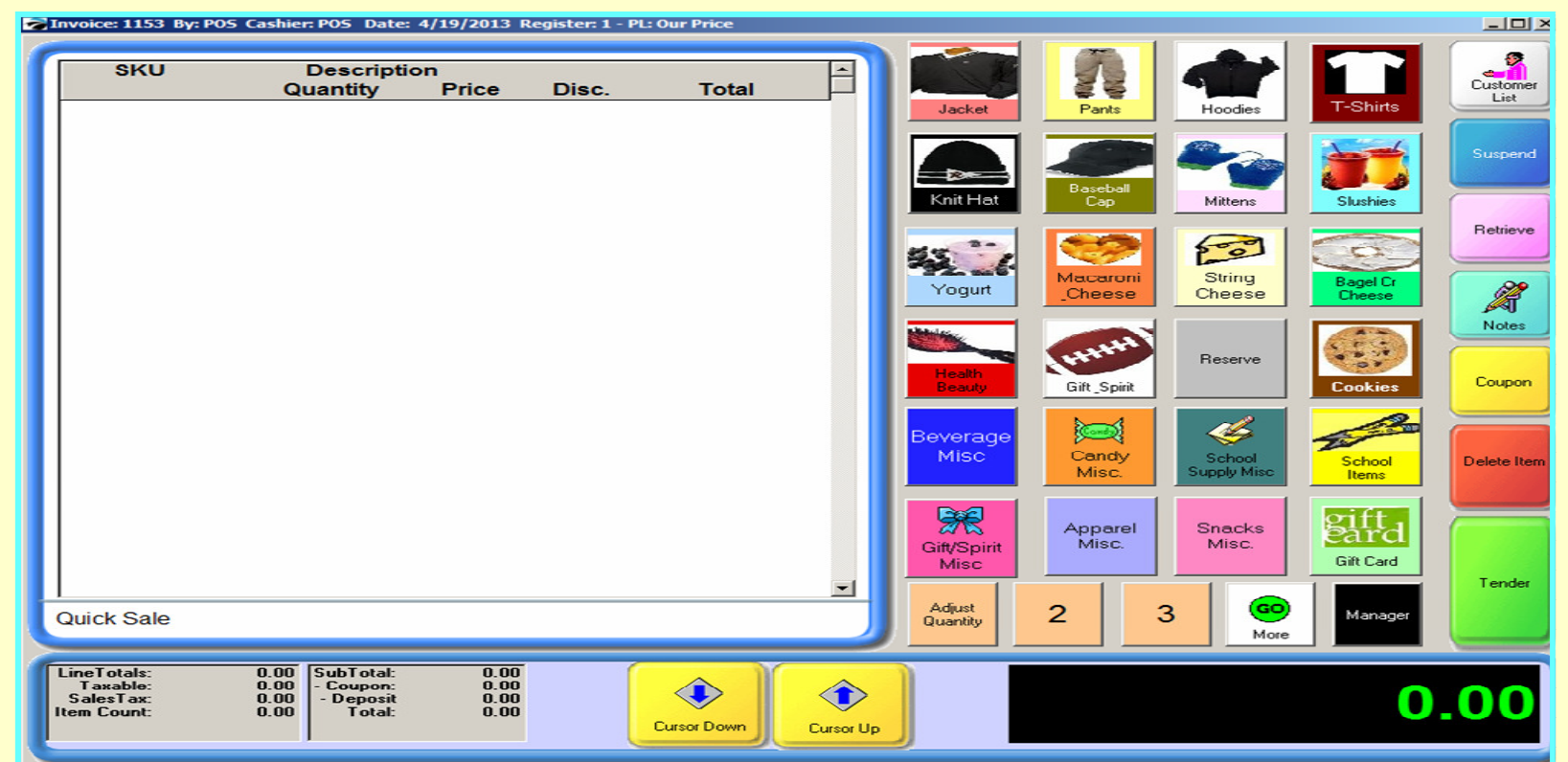

### The POSitive POS Touch Screen is easy to modify once you learn the **3 Step** approach:

- 1. Go to Manager Mode & Create your new Inv. Items first
  - If the item requires a New Department, Category or Vendor...be sure to Add prior to making the item
- 2. Minimize Manager Mode Screen & change the Screen Resolution to 1280 x 960 and save
- 3. Go back to Manager Mode and go to Touch-Screen editor to Add & Edit buttons

## **Positive Touch-Screen Editing**

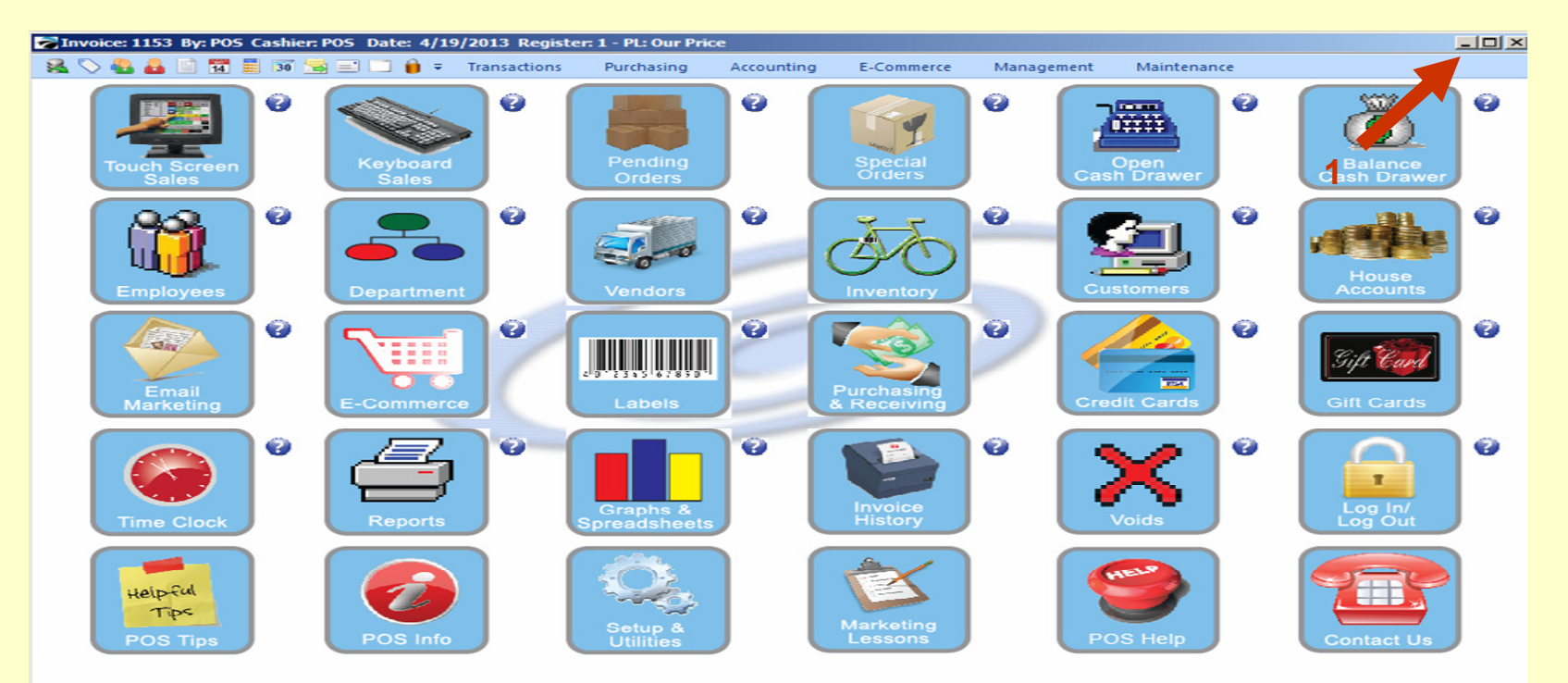

#### In Manager Mode:

- 1. Go upper right hand corner & Minimize Screen
  - This will take you to your Windows Desktop
  - You must know if you have a Windows XP or Windows 7 computer

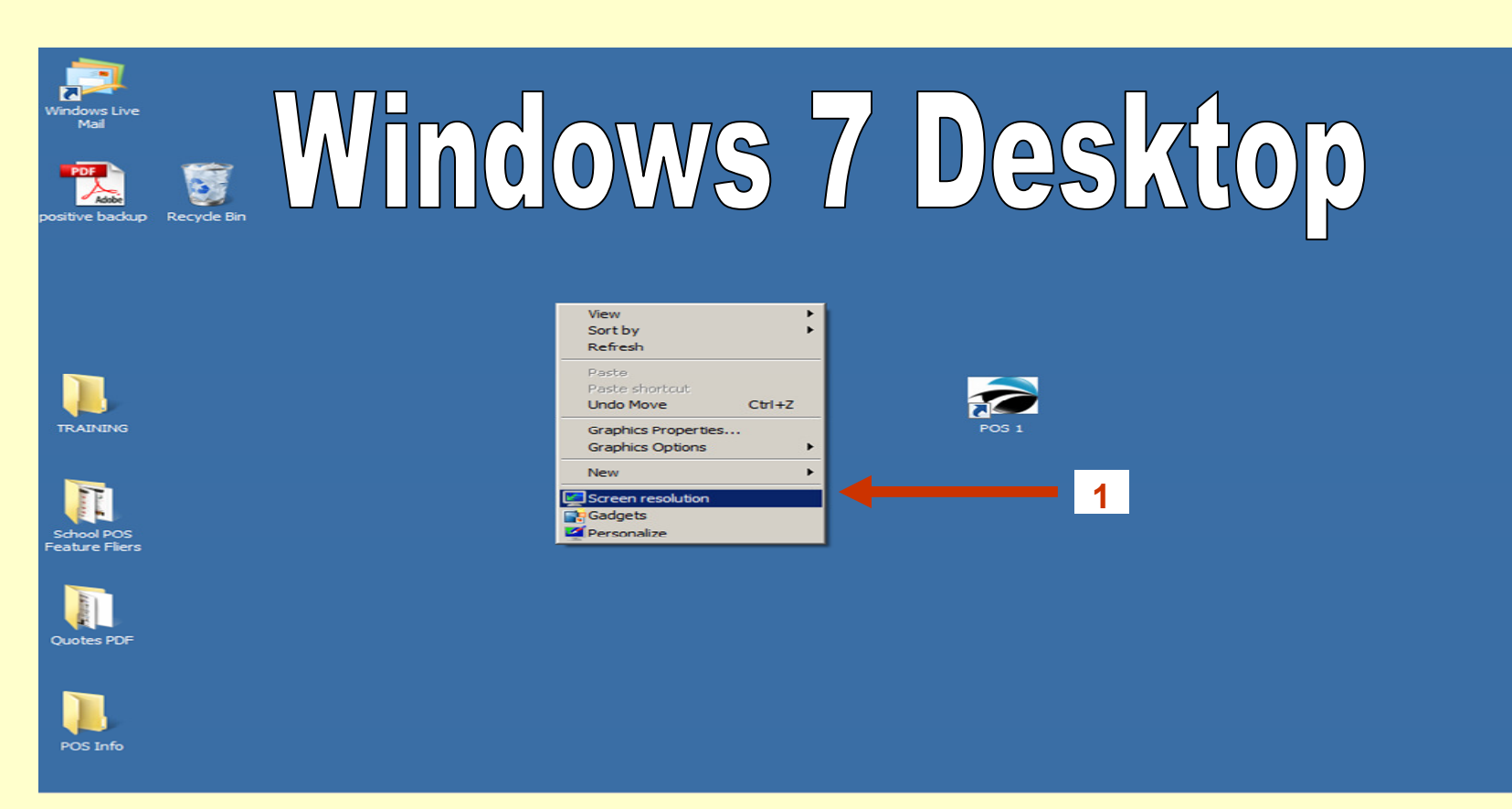

Anywhere on your Windows Desktop, Right Click...

If you are using a WINDOWS 7 computer...

1. Select from the menu, SCREEN RESOLUTION & Click

If you are using a WINDOWS XP computer, skip this page & next page...

|          | Control Panel      All Control Panel Items      Display      Screen Resolution     Search Control Panel |        |
|----------|----------------------------------------------------------------------------------------------------|--------|
|          | Change the appearance of your display                                                                   |        |
|          | Detect<br>Identify                                                                                      |        |
|          | Display: 1. JC199D                                                                                      |        |
|          | Resolution: 1280 × 960                                                                                  |        |
|          | Orientation: Landscape 🔻                                                                                |        |
|          | Advanced settings                                                                                       |        |
|          | What display settings should I choose?                                                                  |        |
|          | OK Cancel Apply                                                                                         |        |
|          |                                                                                                    |        |
| POS Info | Windows 7 De                                                                                            | esktop |

You will see a Screen Resolution Page appear....

The Sales Default resolution is 1024 x 768

- 1. Change the SCREEN RESOLUTION to 1280 x 960
- 2. Click OK & be sure to CLICK Keep changes
  - Everything on your Screen will appear smaller

Please, Skip the next page that discuss changing Windows XP Screen Resolution

# Windows XP Desktop

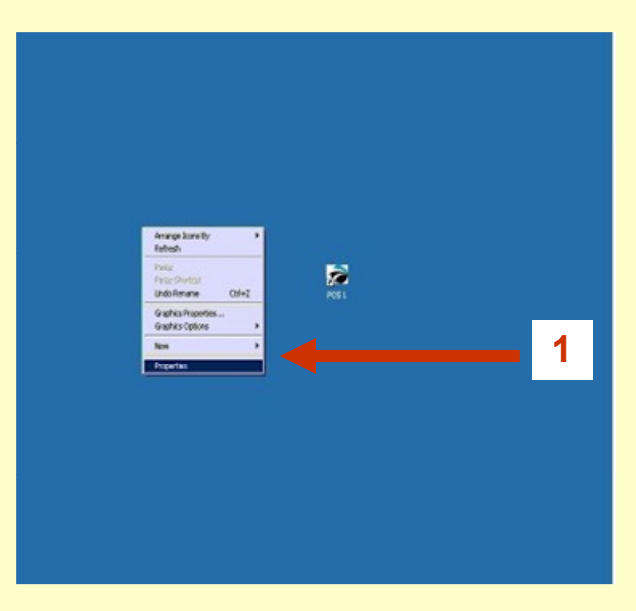

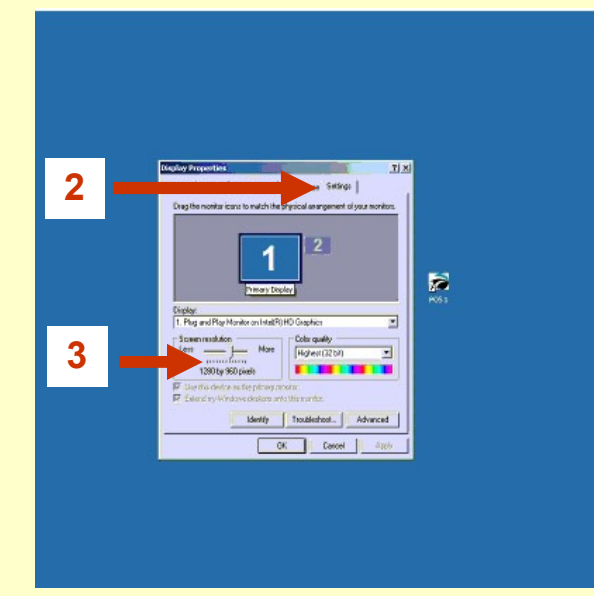

If you have a Windows XP Computer, Right Click anywhere on your Desktop.....

- 1. Click properties on menu drop down
- 2. Choose the far right TAB, labeled SETTINGS
- 3. Change the Screen resolution settings from (sales default) 1024 x 768 to 1280 x 960
  - Click YES to keep this Resolution
  - Everything on your Screen will appear smaller

# **Restore your POS application**

| Without Pos<br>Mail Pos<br>Feature Filers                                                                  |                      |                 |
|----------------------------------------------------------------------------------------------------|----------------------|-----------------|
| POT<br>positive<br>backup                                                                                  |                      |                 |
| Recycle Din                                                                                                |                      |                 |
|                                                                                                    | Pos 1                | Quotes PDF      |
|                                                                                                    |                      |                 |
|                                                                                                    |                      |                 |
|                                                                                                    |                      |                 |
| TRAINING                                                                                                   |                      |                 |
|                                                                                                    |                      |                 |
| <ul> <li>Invoke: 1153 By: POS Cashier: POS Date: 4/19/2013 Regist</li> <li>Start</li> <li>Start</li> </ul> | r: 1 - PL: Our Price | ▲ 🕞 👘 🕼 4:26 PM |

After you have successfully changed your Screen Resolution...

- 1. Go to Windows Task Bar (Hidden) & Click (or use Windows Key on keyboard) to make appear
  - Click to restore (with XP, right click & choose Restore)
  - Your Manager Mode screen will re-appear

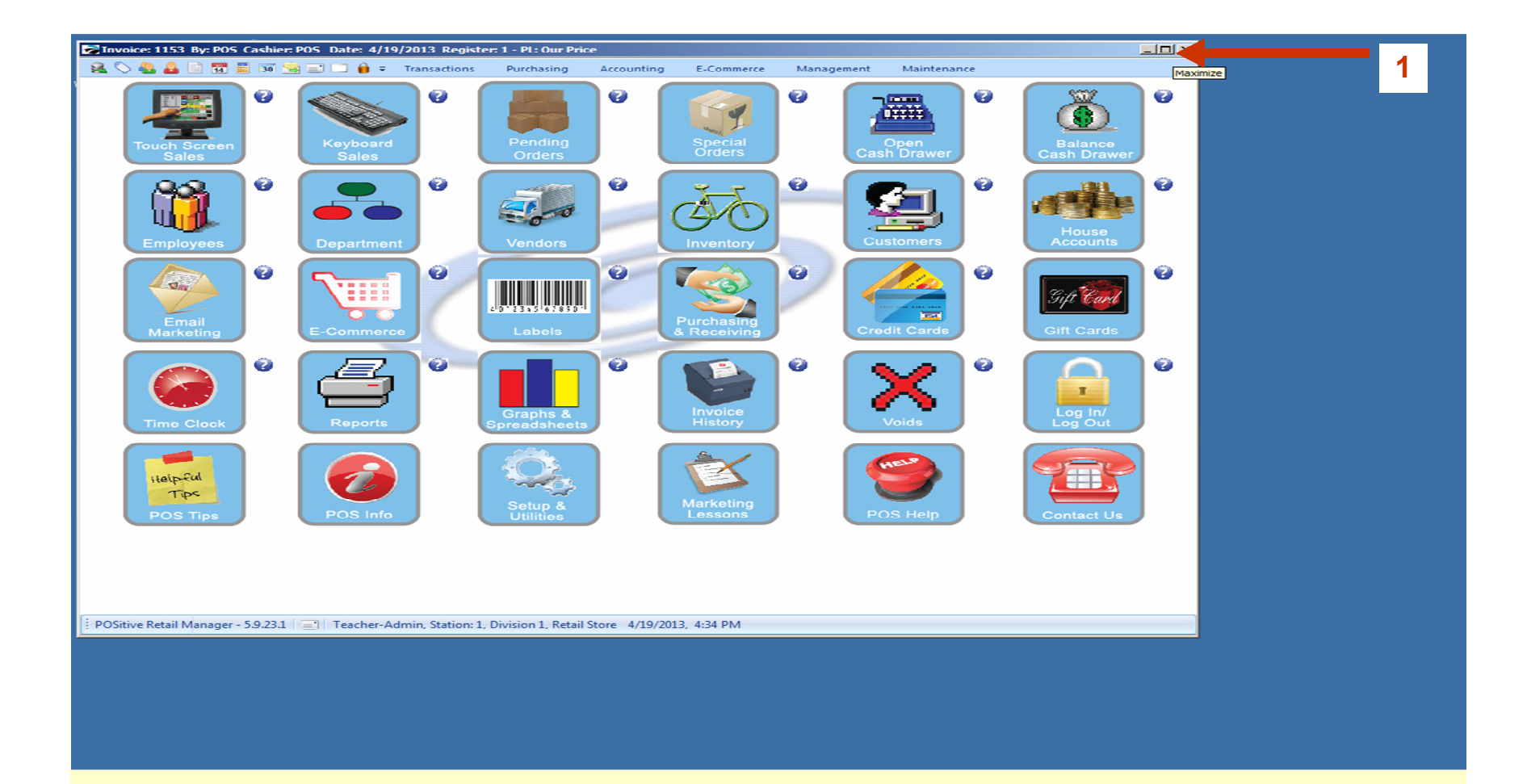

After you have successfully restored Manager Mode....

- 1. Click upper right corner BOX, to MAXIMIZE your Screen
  - The Manager Mode Screen will now touch all 4 corners of your screen

## **Positive Touch-Screen Editing**

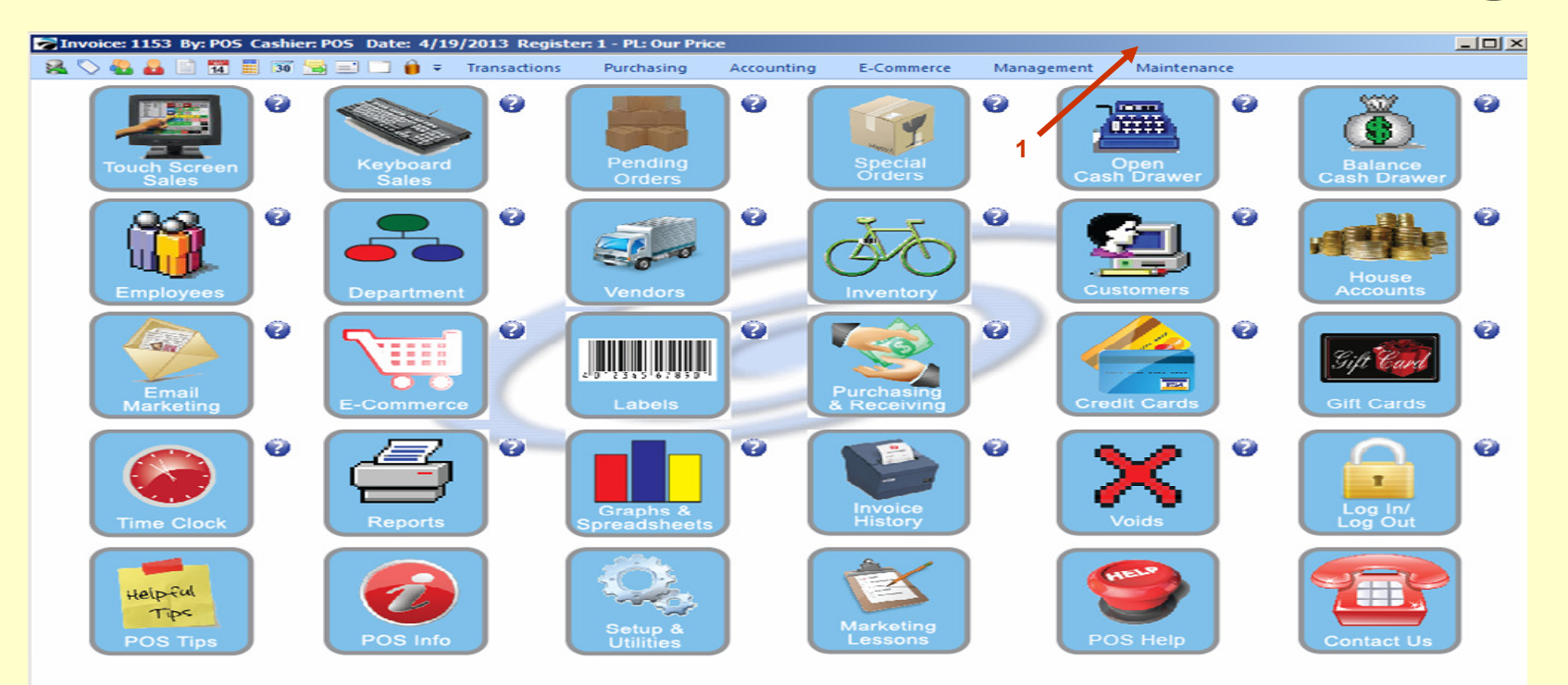

#### Go to Manager Mode:

- 1. Locate the Maintenance Tab (above the Open Cash Drawer button
  - Click Maintenance Tab
  - Look for Definition List

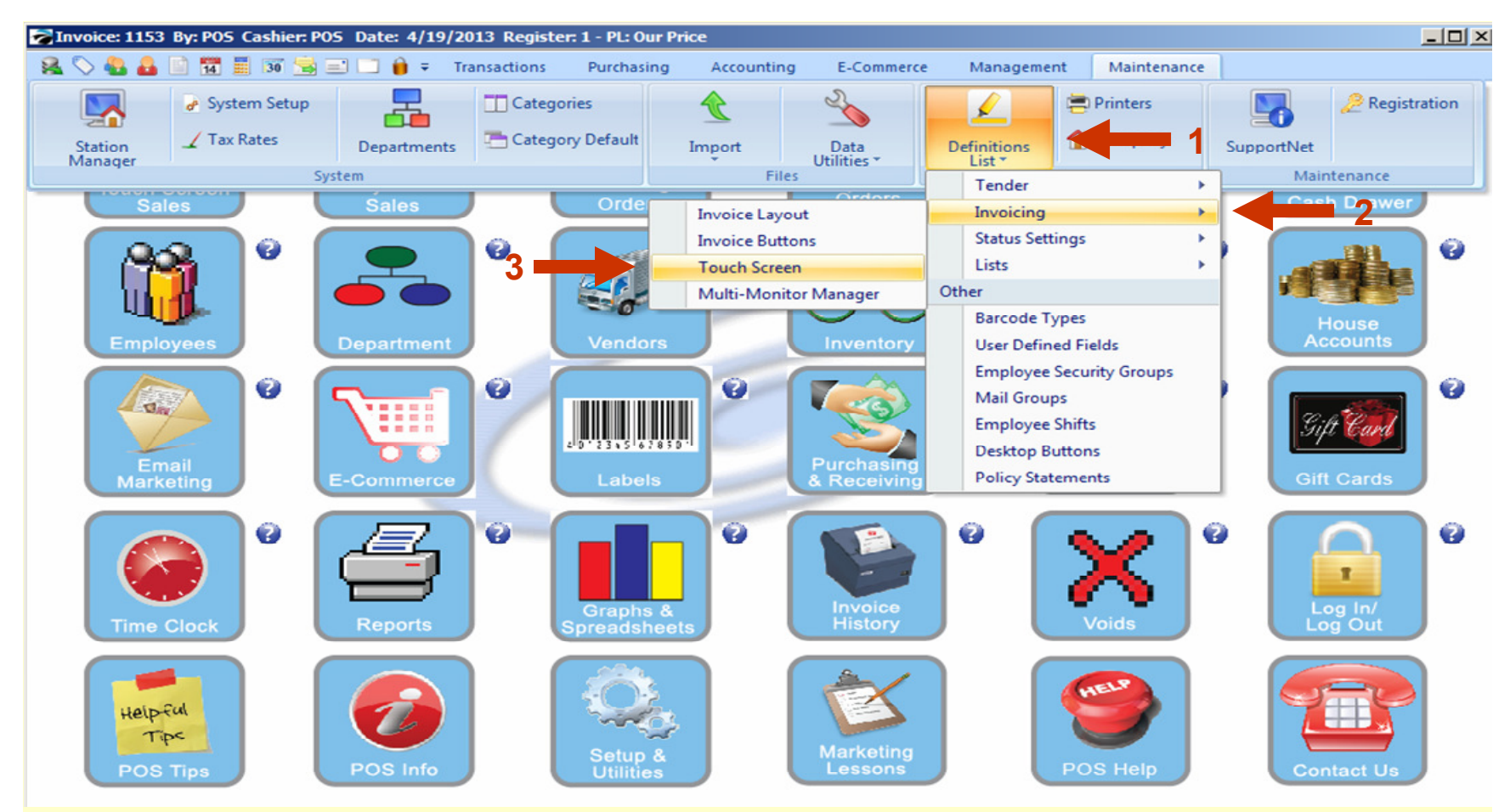

- 1. Click Definition List
- 2. Click Invoicing
- 3. Click Touch Screen
  - Please Note that if you using an early PRM version....
    - Click Definition List & look towards the bottom for Touch Screen then Click

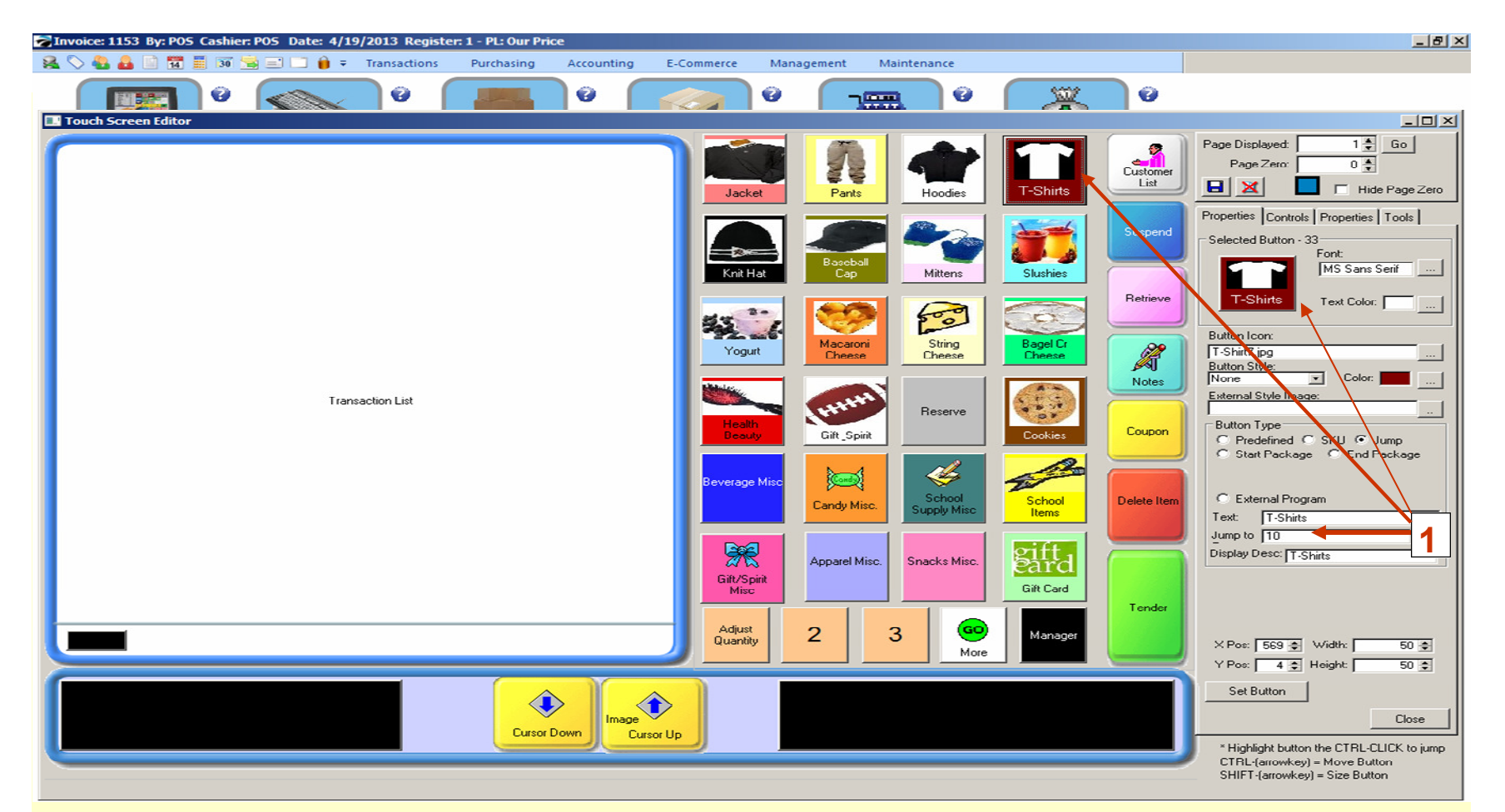

### In Touch Screen editor mode use only your Mouse

### 1. Click a Button to Select

- Some buttons are Jump buttons that take you to another page
- See example T-Shirts, it will Jump to Page 10

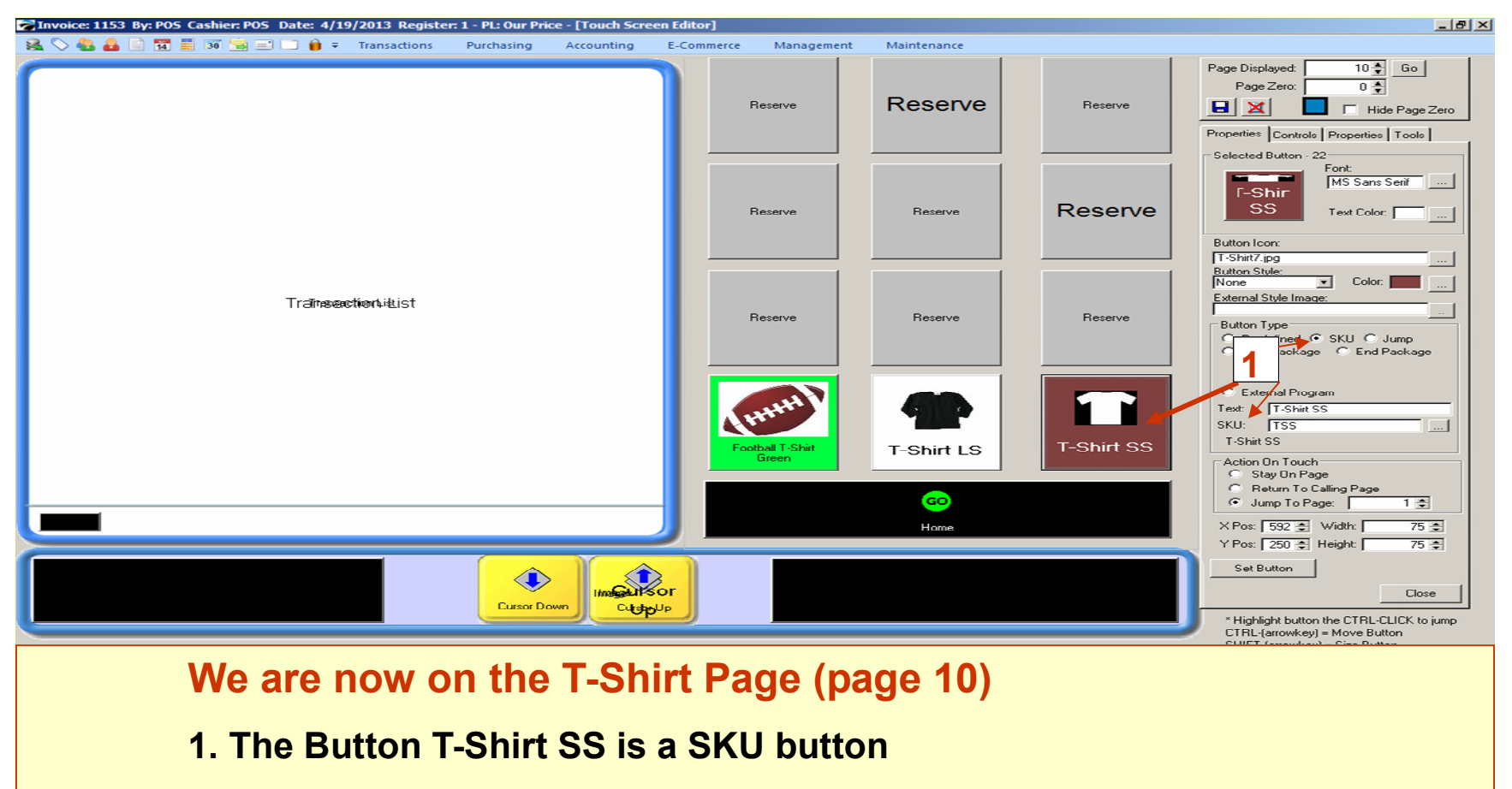

- On the Sales Screen, this button will call up an Inventory Item
- This particular Inventory Item is a MATRIX.
- Let see what a 2 dimensional, Matrix looks like....

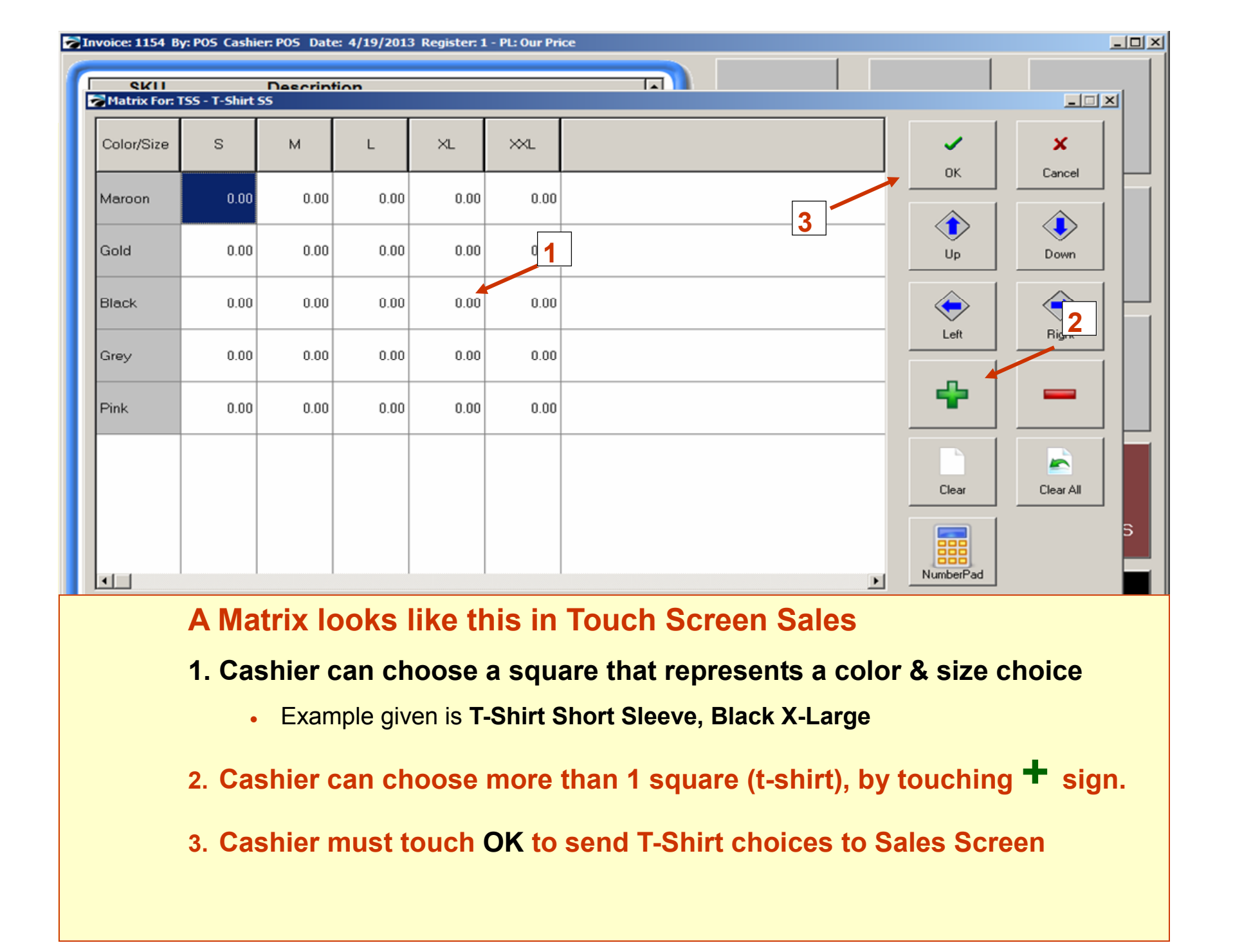

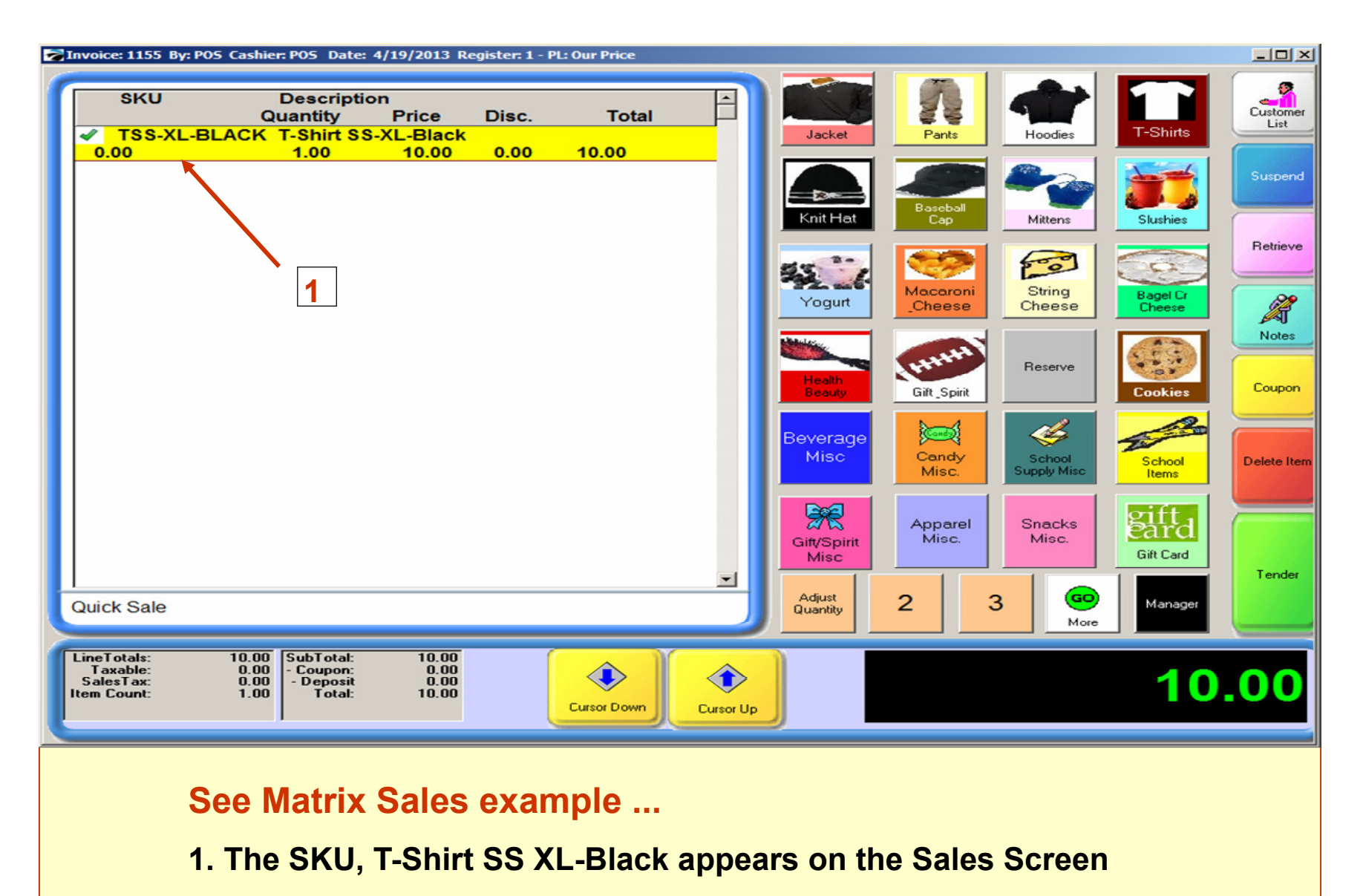

Let's Return to Touch-Screen Editor for another way to sell Apparel

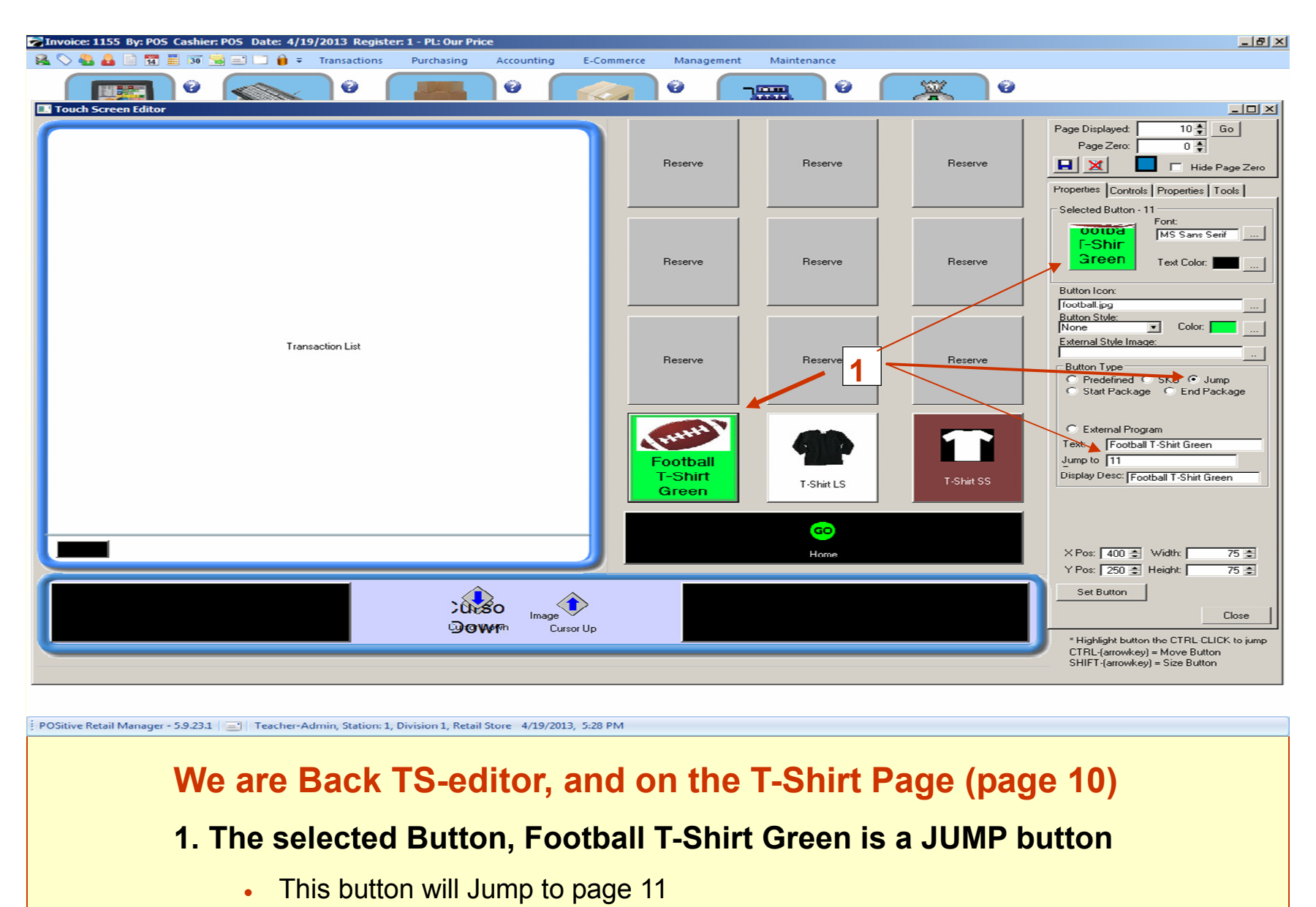

• Let's see what happens on page 11

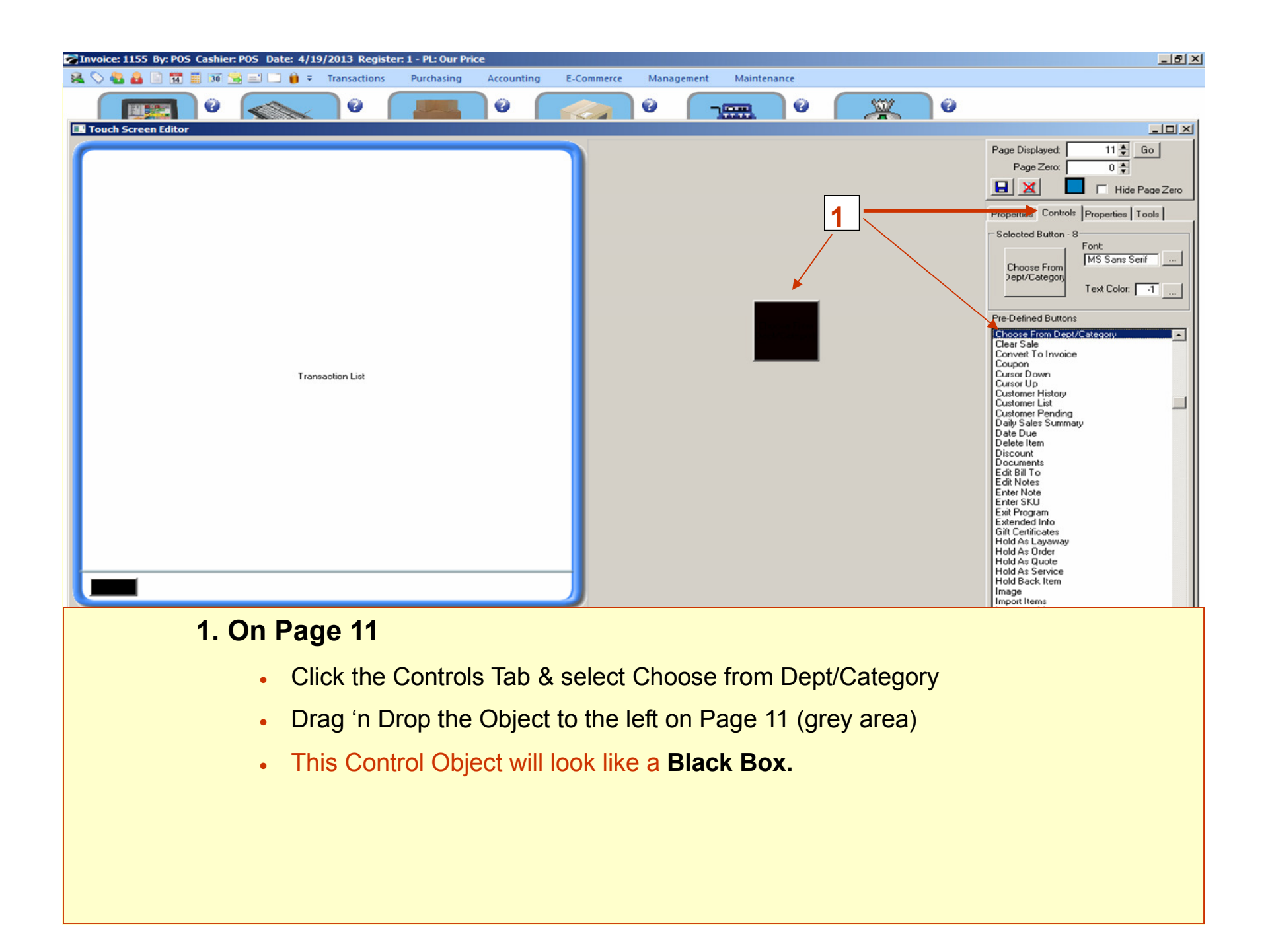

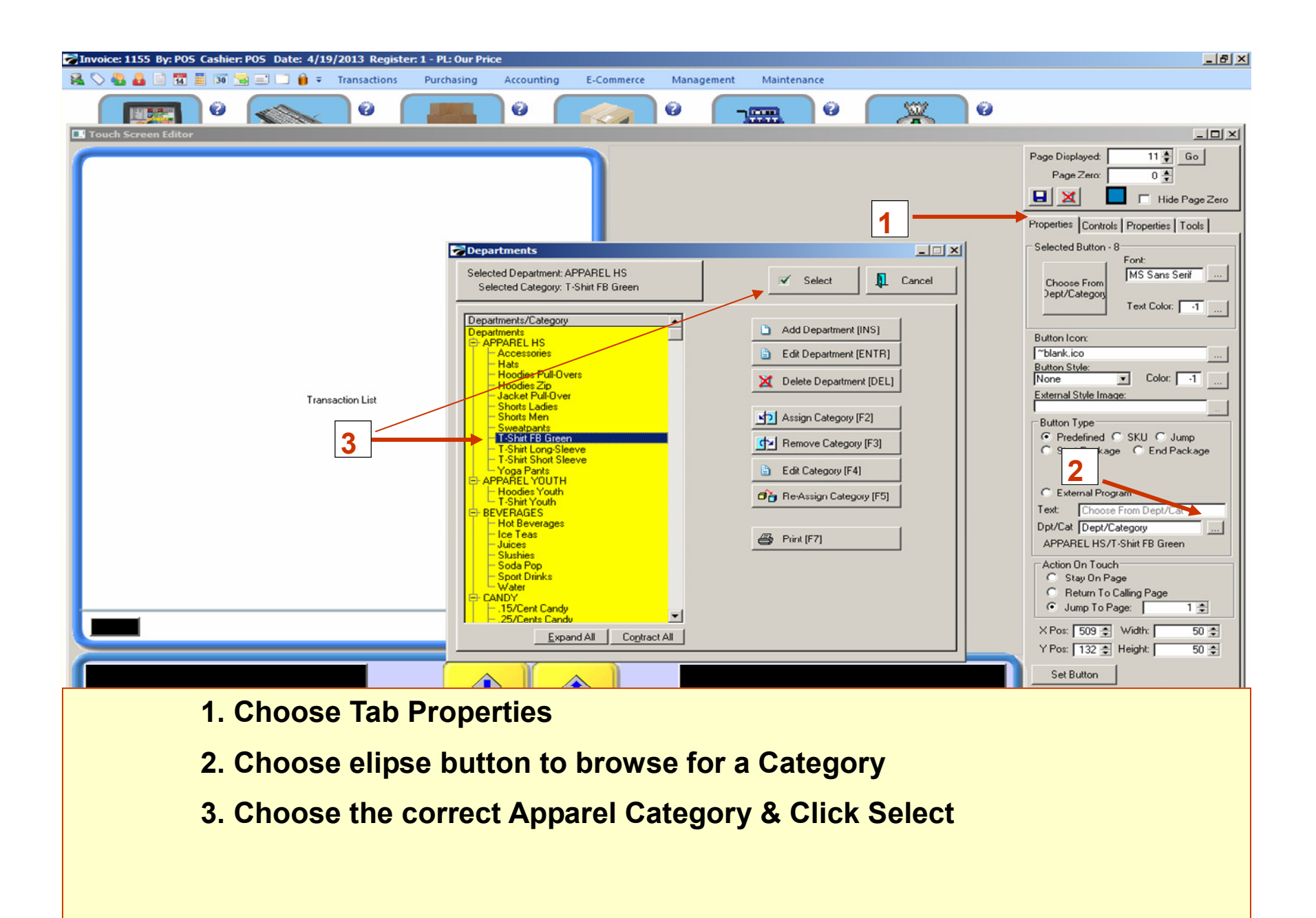

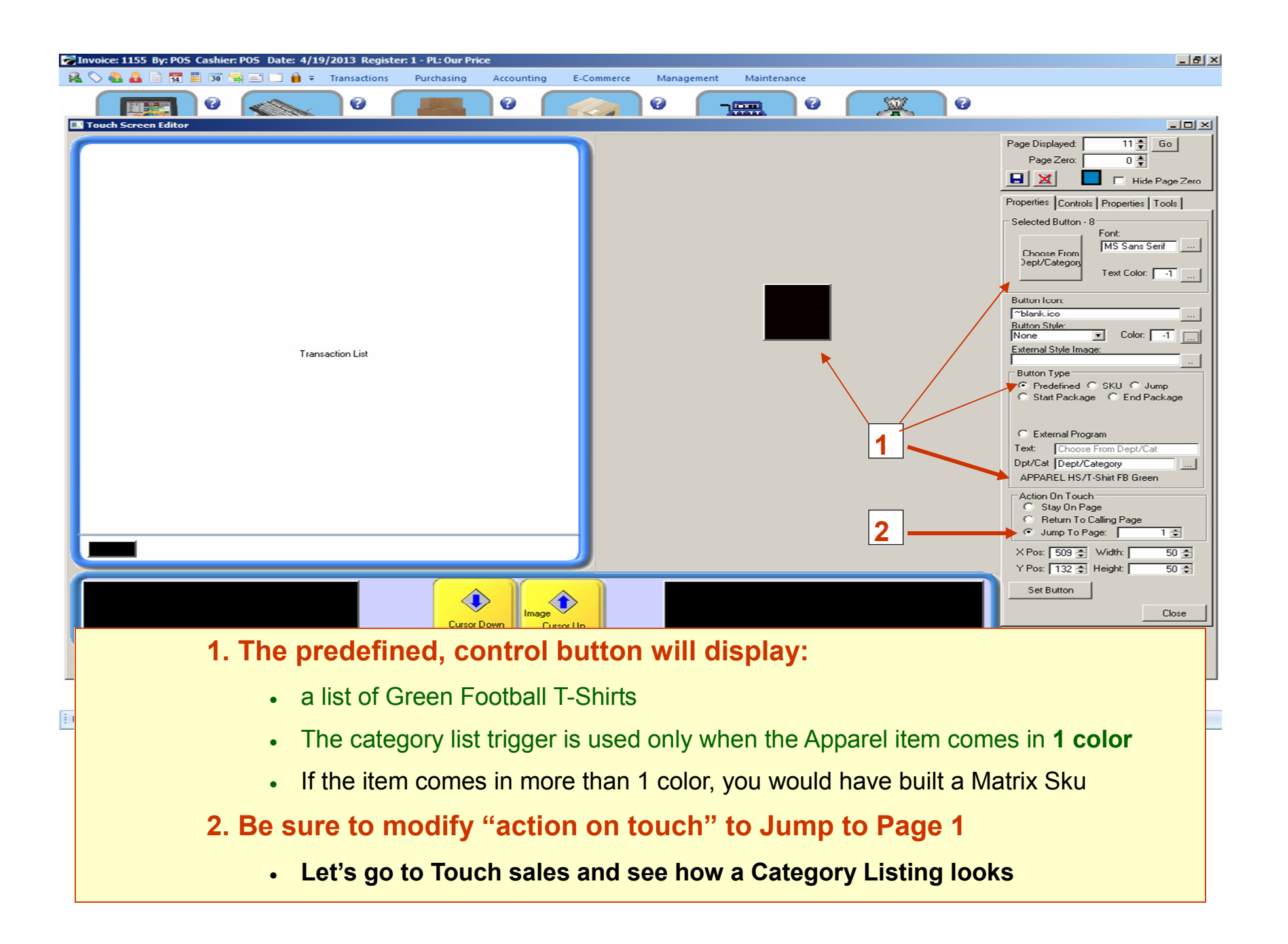

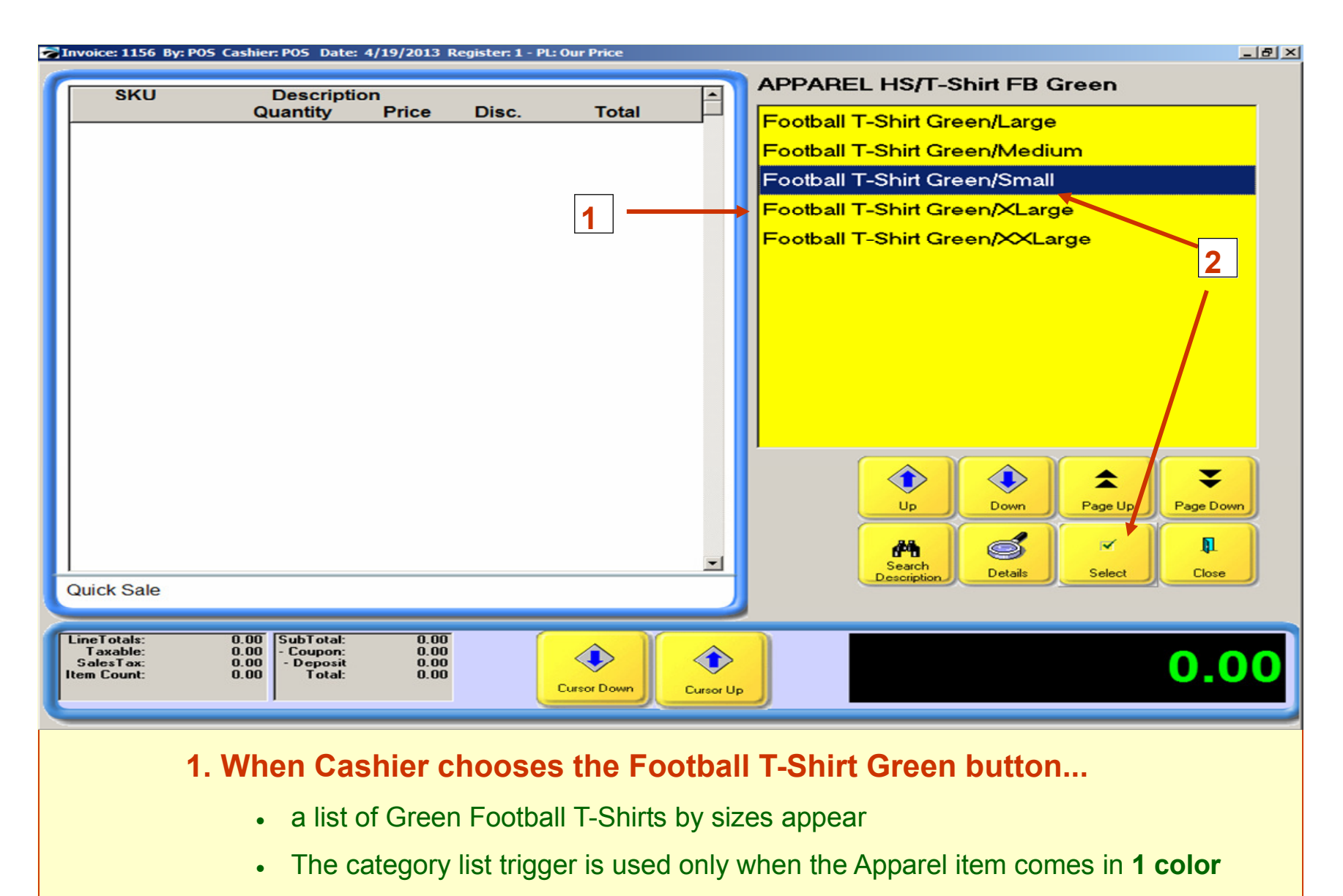

2. Cashier will highlight the correct size & Touch Select Button

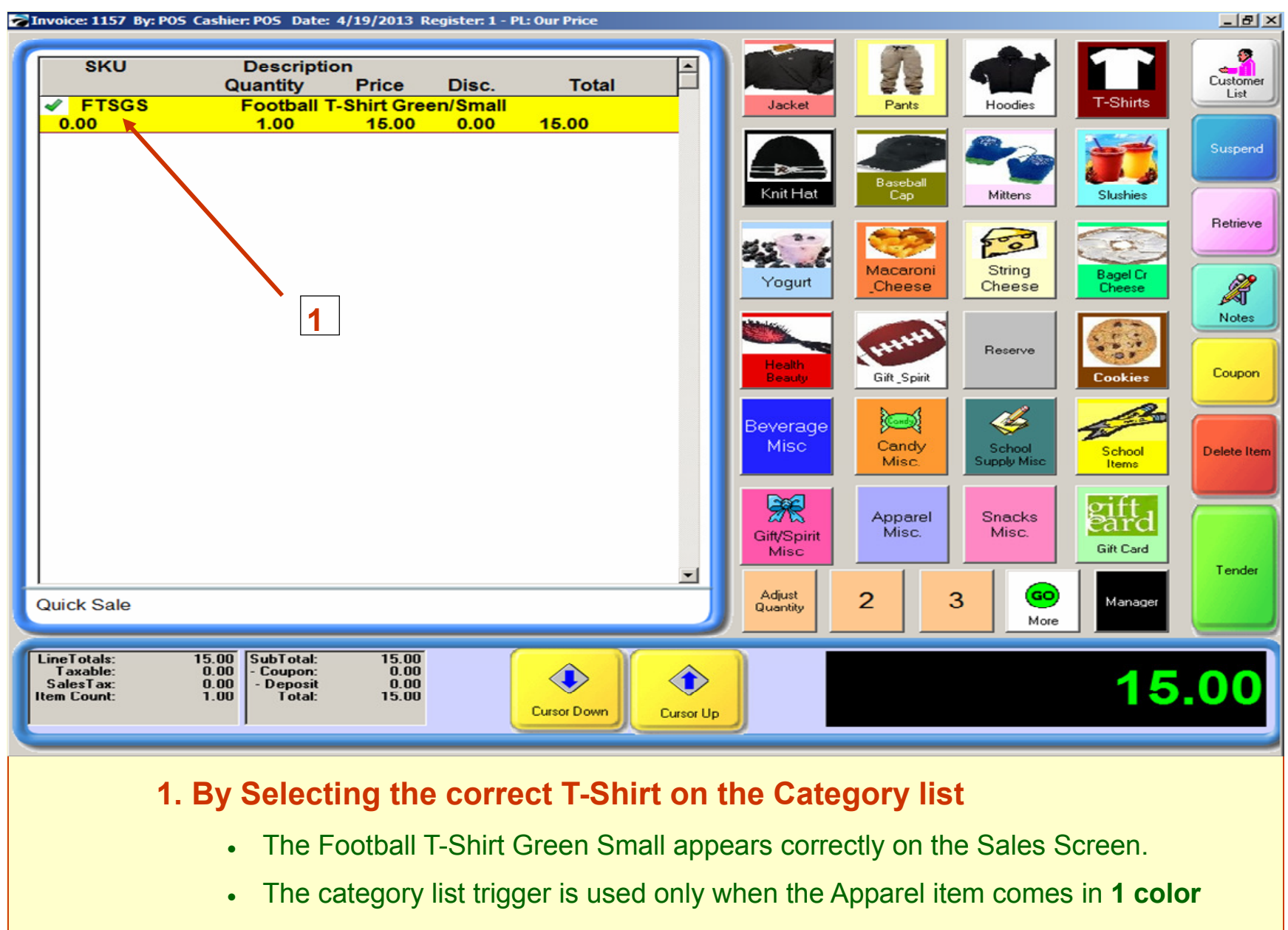

Let's go back to Touch Screen Editing and learn more.....